# XAir

# Los Geht's/Getting Started

Installation and Configuration

Copyright <sup>©</sup> 2001 BinTec Communications AG, all rights reserved.

Version 1.0 Document #75020P März 2001

- Ziel und Zweck Dieses Handbuch beschreibt die Installation und Erstkonfiguration von XAir. Für neueste Informationen und Hinweise zum aktuellen Software Release sollten Sie in jedem Fall zusätzlich unsere Release Notes lesen – insbesondere, wenn Sie ein Software Update zu einem höheren Release-Stand durchführen. Die aktuellsten Release Notes sind immer zu finden unter www.bintec.de.
  - Haftung Der Inhalt dieses Handbuchs wurde mit größter Sorgfalt erarbeitet. Die Angaben in Ihrem Handbuch gelten jedoch nicht als Zusicherung von Eigenschaften Ihres Produkts. BinTec Communications AG haftet nur im Umfang Ihrer Verkaufs- und Lieferbedingungen und übernimmt keine Gewähr für technische Ungenauigkeiten und/oder Auslassungen.

Die Informationen in diesem Handbuch können ohne Ankündigung geändert werden. Zusätzliche Informationen, sowie Änderungen und Release Notes für **XAir** finden Sie unter www.bintec.de.

Marken BinTec und das BinTec-Logo sind eingetragene Warenzeichen der BinTec Communications AG.

Erwähnte Firmen- und Produktnamen sind in der Regel Warenzeichen der entsprechenden Firmen bzw. Hersteller.

**Copyright** Alle Rechte sind vorbehalten. Kein Teil dieses Handbuchs darf ohne schriftliche Genehmigung der Firma BinTec Communications AG in irgendeiner Form reproduziert oder weiterverwertet werden. Auch eine Bearbeitung, insbesondere eine Übersetzung, der Dokumentation ist ohne Genehmigung der Firma BinTec Communications AG nicht gestattet.

#### Wie Sie BinTec

| erreichen | BinTec Communications AG   | BinTec Communications France  |
|-----------|----------------------------|-------------------------------|
|           | Südwestpark 94             | 6/8 Avenue de la Grande Lande |
|           | D-90449 Nürnberg           | F-33174 Gradignan             |
|           | Germany                    | France                        |
|           | Telephone: +49 911 96 73 0 | Telephone: +33 5 57 35 63 00  |
|           | Fax: +49 911 688 07 25     | Fax: +33 5 56 89 14 05        |
|           | Internet: www.bintec.de    | Internet: www.bintec.de/fr    |
|           |                            |                               |

| 1 | Vorwo   | ort                              | 7  |  |  |  |
|---|---------|----------------------------------|----|--|--|--|
|   | 1.1     | Vorbetrachtungen                 | 8  |  |  |  |
|   | 1.2     | Neue Flexibilität                | 9  |  |  |  |
|   | 1.3     | Neue Mobilität                   | 10 |  |  |  |
|   | 1.4     | Ziele                            | 11 |  |  |  |
| 2 | Vorke   | nntnisse                         | 12 |  |  |  |
| 3 | Weiter  | e Dokumentation                  | 13 |  |  |  |
| 4 | Schrei  | ibkonventionen                   | 14 |  |  |  |
| 5 | Wichti  | ge Textstellen                   | 15 |  |  |  |
| 6 | Das P   | roduktpaket XAir                 | 16 |  |  |  |
| 7 | Hardw   | Hardwarebeschreibung             |    |  |  |  |
|   | 7.1     | XAir                             | 18 |  |  |  |
|   | 7.1.1   | Die Vorderansicht von XAir       | 19 |  |  |  |
|   | 7.1.2   | Die Rückansicht von XAir         | 19 |  |  |  |
|   | 7.1.3   | Die LEDs von XAir                | 20 |  |  |  |
|   | 7.2     | Das Netzteil                     | 22 |  |  |  |
|   | 7.3     | Die Wandhalterung                | 23 |  |  |  |
| 8 | Die Inl | betriebnahme                     | 24 |  |  |  |
|   | 8.1     | XAir als Tischgerät              | 25 |  |  |  |
|   | 8.2     | XAir an der Wand befestigen      | 26 |  |  |  |
|   | 8.3     | Anschluß an das Ethernet         | 27 |  |  |  |
|   | 8.4     | Anschluß an die Stromversorgung  | 28 |  |  |  |
| 9 | Nach    | der erfolgreichen Inbetriebnahme | 29 |  |  |  |

| 10 | Die Basiskonfiguration      | 31 |
|----|-----------------------------|----|
| 11 | Weitere Informationsquellen | 35 |
| 12 | Technische Daten            | 36 |

| 1 | Prefac  | e                              | 39 |
|---|---------|--------------------------------|----|
|   | 1.1     | Introduction                   | 40 |
|   | 1.2     | New Flexibility                | 41 |
|   | 1.3     | New Mobility                   | 42 |
|   | 1.4     | Objectives                     | 43 |
| 2 | Previo  | ous Knowledge                  | 44 |
| 3 | Furthe  | er Documentation               | 45 |
| 4 | Writing | g Conventions                  | 46 |
| 5 | Import  | tant Passages of Text          | 47 |
| 6 | The X   | Air Product Package            | 48 |
| 7 | Hardw   | vare Description               | 49 |
|   | 7.1     | XAir                           | 50 |
|   | 7.1.1   | Front View of XAir             | 51 |
|   | 7.1.2   | Rear View of XAir              | 51 |
|   | 7.1.3   | The LEDs of XAir               | 52 |
|   | 7.2     | The Power Supply               | 54 |
|   | 7.3     | The Wall Holder                | 55 |
| 8 | Comm    | nissioning                     | 56 |
|   | 8.1     | XAir as Desktop Device         | 57 |
|   | 8.2     | Wall-Mounting XAir             | 58 |
|   | 8.3     | Connection to the Ethernet     | 59 |
|   | 8.4     | Connection to the Power Supply | 60 |
| 9 | After t | he Successful Commissioning    | 61 |

| 10 | The Basic Configuration        | 63 |
|----|--------------------------------|----|
| 11 | Further Sources of Information | 67 |
| 12 | Specifications                 | 68 |

# 1 Vorwort

BinTec Communications AG präsentiert mit dem XAir eine bedeutende Innovation, die der Verbreitung der Wireless Technologie einen weiteren Schub gibt. In einer einzigen systemübergreifenden Kommunikationsplattform, einer drahtlosen Infrastruktur, können alle Kommunikationsdienste wie Daten, Fax, E-mail und Internet über das gleiche drahtlose Netz abgewickelt werden.

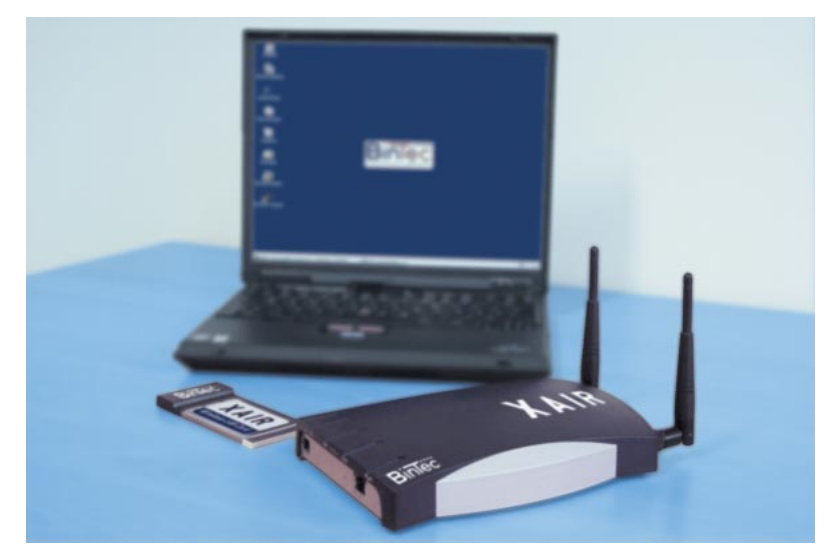

Bild 1-1: XAir

# 1.1 Vorbetrachtungen

Die unterschiedlichsten Applikationen über das bestehende drahtgebundene Intranet sind aus der Unternehmenskommunikation heute nicht mehr wegzudenken. In Verbindung mit einer drahtlosen Infrastruktur, wie sie BinTec Communications AG mit der **XAir**-Produktfamilie geschaffen hat, eröffnen sich unterschiedlichsten Zielgruppen neue Chancen.

## 1.2 Neue Flexibilität

Ihre Entscheidung für eine Wireless-Infrastruktur mit dem BinTec XAir ist viel mehr als nur der Ersatz für ein kabelgebundenes Netz. Denn Sie werden wesentlich flexibler. Innerhalb einer Wireless-Infrastruktur von BinTec kann jedes Endgerät an jedem beliebigen Standort Zugriff aufs Netzwerk haben. Ohne Installationsaufwand. Heute hier, morgen da. Genau dort, wo Sie's brauchen.

## 1.3 Neue Mobilität

Zeitgemäße Arbeitsweisen und neue Organisationsformen setzen zunehmende Mobilität der Mitarbeiter voraus. Wireless Communication mit Ihrem XAir macht's möglich: Desksharing mit XAir. Meetings mit XAir. Spontane Arbeitsgruppen mit XAir. Beim Kollegen mit XAir. Beim Chef mit XAir. Auf der Gartenbank mit XAir. - Herzlichen Glückwunsch, die Zukunft effizienter Workflows hat für Sie begonnen.

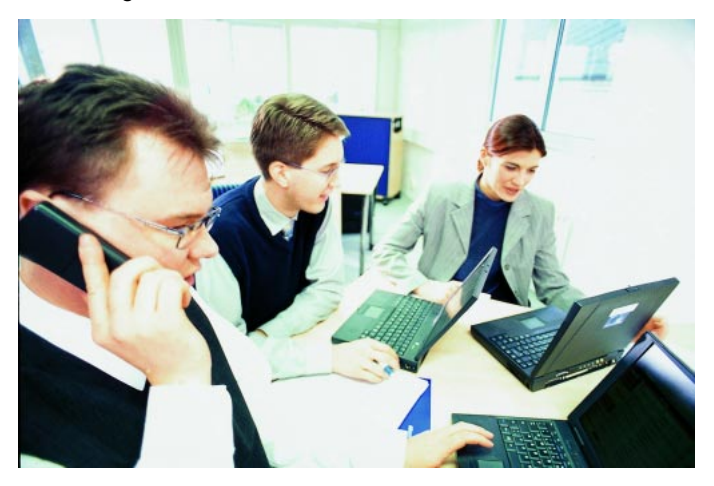

Bild 1-2: Arbeiten mit XAir

### 1.4 Ziele

Telekommunikation und Datentransfer wachsen zusammen. Nutzen Sie einfach die günstigste Leitung. Mit der **XAir**-Familie von BinTec sind Sie ideal gerüstet. Welche Entwicklung kommen wird, weiß niemand. Deshalb sind Sie mit der Wireless-Infrastruktur des BinTec **XAir** offen. Ob IEEE 802.11, WiFi, Bluetooth oder eine andere Übertragungstechnik. Ihre Investition ist sicher.

BinTec bietet abgestimmte Lösungen sowohl für Großunternehmen wie für Small Offices. Auch der Home-Anwender kann von der Innovation profitieren.

# 2 Vorkenntnisse

Die Inhalte dieses Handbuches setzen die folgende Basiskenntnisse voraus:

- Basiskenntnisse im Netzwerkaufbau
- Kenntnisse über die grundlegende Netzwerkterminologie, wie beispielsweise Server, Client und IP-Adresse
- Grundkenntnisse bei der Bedienung von Microsoft Windows Betriebssystemen

# **3** Weitere Dokumentation

Weitere Informationen über das Produkt **XAir** finden Sie in den folgenden Dokumentationen:

- Benutzerhandbuch XAir (deutsch, PDF)
- User's Guide XAir Wireless LAN Card (englisch, PDF)

4

# 4 Schreibkonventionen

Folgende Schreibkonventionen und Auszeichnungselemente werden verwendet:

| Auszeichnung                     | Verwendung                                                     |  |
|----------------------------------|----------------------------------------------------------------|--|
| >                                | Hier werden Sie aufgefordert, etwas zu tun.                    |  |
| -                                | Listen bis zur zweiten Gliederungsebene.                       |  |
| Menü 🕨 Untermenü                 | Kennzeichnet Menüs und Untermenüs.                             |  |
| fett, z. B.<br>Windows-Startmenü | Kennzeichnet Tasten, Tastenkombinationen und Windows-Begriffe. |  |
| Online: blau                     | Kennzeichnung von Links                                        |  |

Tabelle 4-1: Auszeichnungselemente

# 5 Wichtige Textstellen

Wichtige Textstellen sind am Rand mit Symbolen versehen, die folgende Bedeutung haben:

| Symbol | Verwendung                                                                                                    |  |
|--------|----------------------------------------------------------------------------------------------------|--|
|        | Kennzeichnet Stellen, an denen Tips und<br>Tricks verraten werden.                                                    |  |
|        | Kennzeichnet allgemeine wichtige Hinweise.                                                                            |  |
|        | Kennzeichnet Warnhinweise. Einteilung der<br>Gefahrenstufen gemäß ANSI:                                               |  |
|        | Achtung (weist auf mögliche Gefahr hin, die<br>bei Nichtbeachten Sachschäden zur Folge<br>haben kann)                 |  |
|        | Warnung (weist auf mögliche Gefahr hin,<br>die bei Nichtbeachten Körperverletzung zur<br>Folge haben kann)            |  |
|        | Gefahr (weist auf Gefahr hin, die bei Nicht-<br>beachten Tod oder schwere Körperverlet-<br>zung zur Folge haben wird) |  |

Tabelle 5-1: Symbolübersicht

# 6 Das Produktpaket XAir

Die im folgenden dargestellten Bestandteile sollten in Ihrem **XAir**-Produktpaket enthalten sein. Da das Zubehör auf Ihre speziellen Wünsche angepaßt wird, sind einige Bestandteile optional im Produktpaket enthalten.

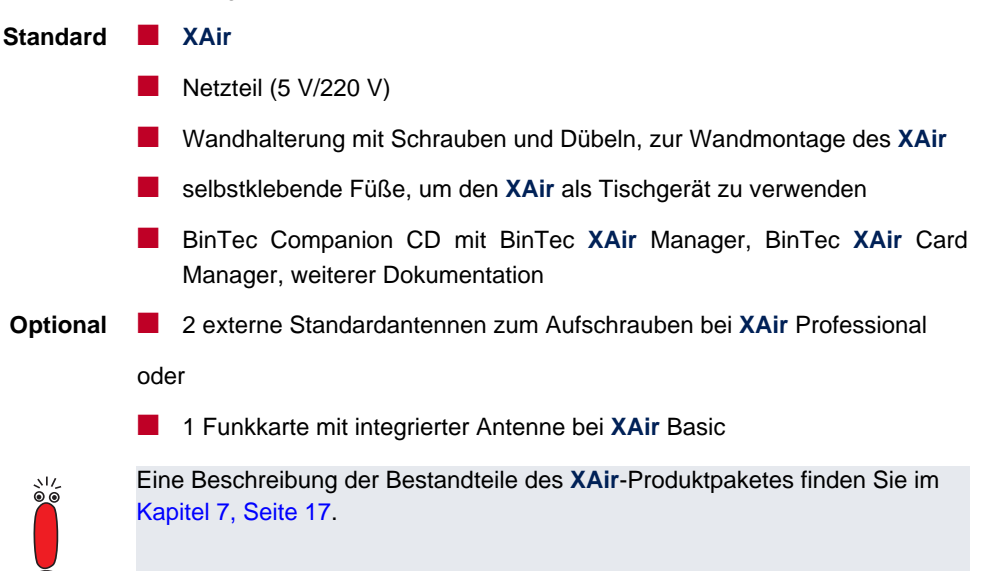

# 7 Hardwarebeschreibung

In diesem Abschnitt finden Sie Fotos, Zeichnungen und weitere Informationen über die einzelnen Bestandteile des **XAir**-Produktpaketes.

### 7.1 XAir

XAir ist in den Varianten XAir Professional und XAir Basic erhältlich. XAir Professional verfügt über zwei externe Standardantennen zum Aufschrauben. XAir Basic verfügt über eine Funkkarte mit integrierter Antenne. XAir ist wahlweise als Tischgerät einzusetzen oder mittels der im Produktpaket enthaltenen Wandhalterung an der Wand zu montieren.

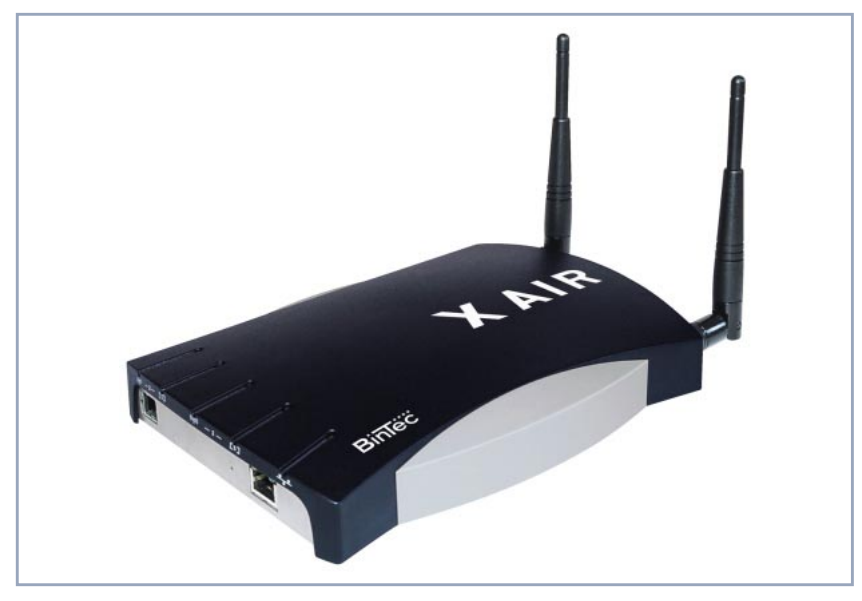

Bild 7-1: Der XAir Professional

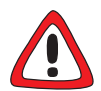

#### Achtung!

Die Abdeckung auf der unteren Seite des XAir darf auf keinen Fall entfernt werden. Es befindet sich darunter eine Schnittstelle, die Servicezwecken dient oder zur späteren Systemerweiterung genutzt werden kann. Diese Schnittstelle sowie der XAir können beschädigt werden, wenn die Abdeckung nicht sachgemäß entfernt und wieder befestigt wird.

Entfernen Sie auf keinen Fall die Abdeckung auf der unteren Seite des XAir.

### 7.1.1 Die Vorderansicht von XAir

Vorn am XAir Professional befinden sich die beiden Anschlüsse zum Aufschrauben der externen Standardantennen und der Slot zur Installation der zusätzlichen Funkkarte. Bei XAir Basic sind die nicht genutzten Anschlüsse abgedeckt.

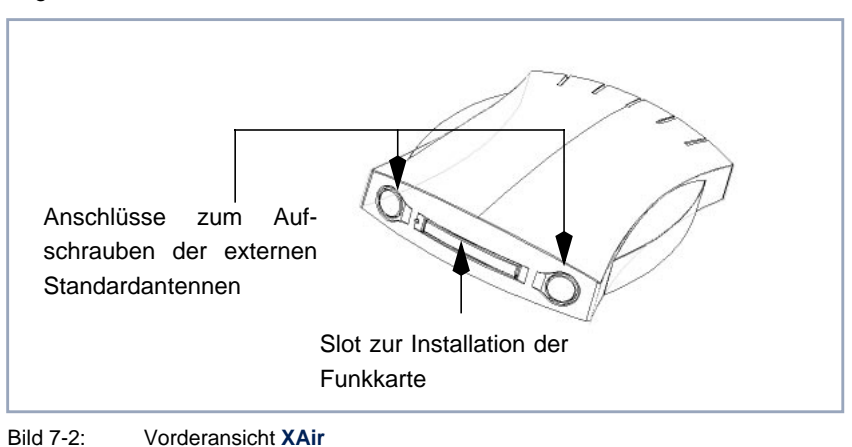

#### 7.1.2 Die Rückansicht von XAir

Auf der Rückseite des **XAir** finden Sie die Buchse für die Stromversorgung und eine RJ45-Buchse zum Anschluß an das Ethernet:

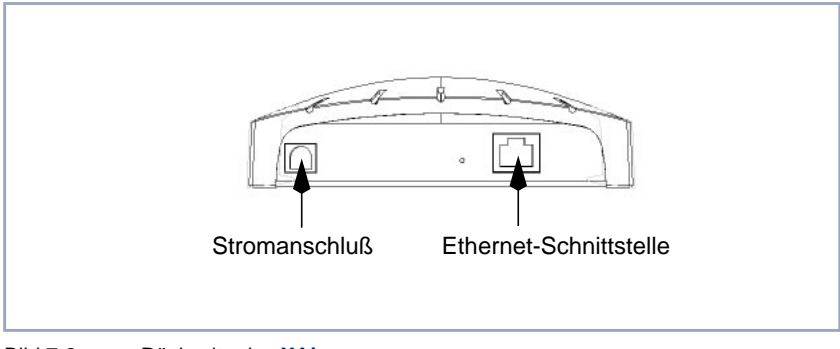

Bild 7-3: Rückseite des XAir

#### 7.1.3 Die LEDs von XAir

Die LEDs des XAir zeigen die Funkaktivität, den Funkstatus und die Ethernet-Aktivität des XAir. Fehlerzustände des XAir werden über Kombinationen der LEDs angezeigt. Siehe Benutzerhandbuch.

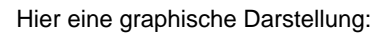

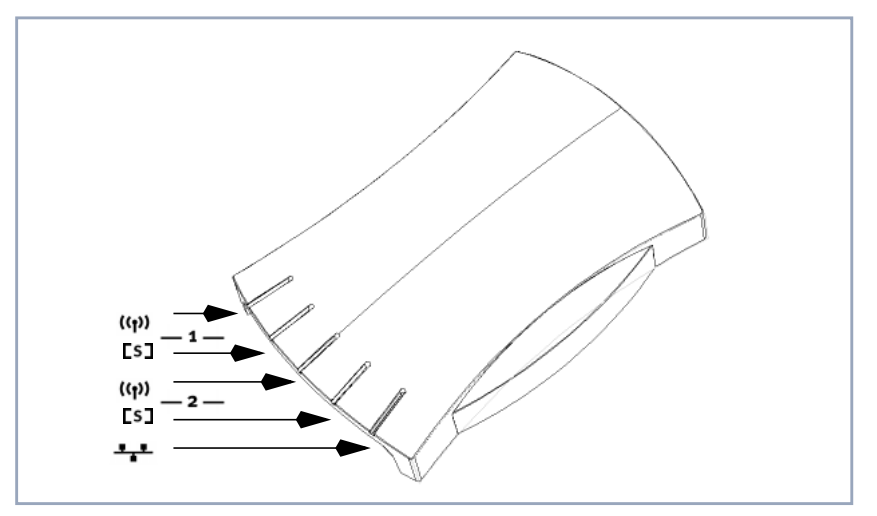

| Wireless<br>Interface | LED                        | Bedeutung der LED                                                                                                    |
|-----------------------|----------------------------|----------------------------------------------------------------------------------------------------|
| _1_                   | <b>((ๅ))</b><br>Funk (1)   | Diese LED blinkt im Takt der Datenübertragung,<br>wenn über das Wireless Interface 1 Daten über-<br>tragen werden.                      |
|                       | <b>[S]</b><br>Status (1)   | Diese LED blinkt, wenn kein User am Wireless<br>Interface 1 angemeldet ist. Sie leuchtet dauernd,<br>wenn min. ein User angemeldet ist. |
| _2_                   | <b>((יְי))</b><br>Funk (2) | Diese LED blinkt im Takt der Datenübertragung,<br>wenn über das Wireless Interface 2 Daten über-<br>tragen werden.                      |
|                       | <b>[S]</b><br>Status (2)   | Diese LED blinkt im Takt der Datenübertragung,<br>wenn über das Ethernet Interface Daten über-<br>tragen werden.                        |
|                       | Ethernet                   | Diese LED blinkt im Takt der Datenübertragung,<br>wenn über das Ethernet Interface Daten über-<br>tragen werden.                        |

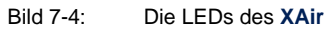

### 7.2 Das Netzteil

Das Netzteil ist als Steckernetzteil ausgeführt:

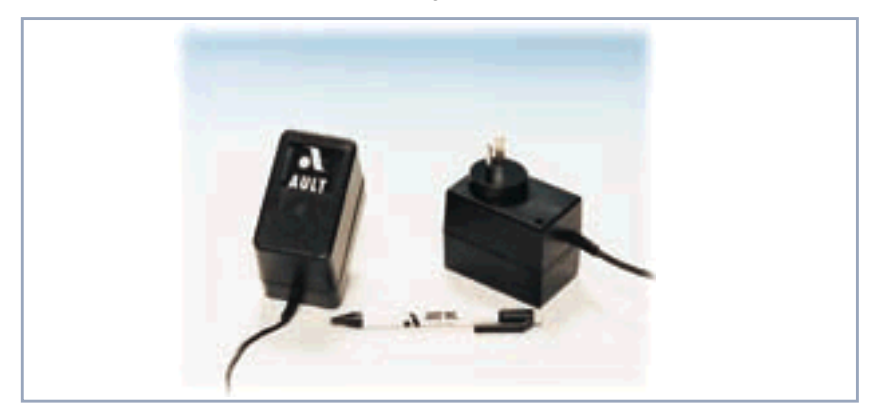

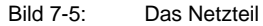

Im XAir-Produktpaket ist ein Netzteil mit folgenden technischen Daten enthalten:

Eingangsspannung: 100–230 V

Ausgangsspannung: 5 V DC

Ausgangsstrom: max. 3 A

# 7.3 Die Wandhalterung

Die mitgelieferte Wandhalterung dient zur Wandmontage des XAir. Die passenden Schrauben und Dübel sind im Produktpaket enthalten.

# 8 Die Inbetriebnahme

Im folgenden wird beschrieben, wie Sie den **XAir** in Betrieb nehmen. Dies erfolgt in folgender Reihenfolge:

- Aufschrauben der externen Standardantennen bei XAir Professional
- Stecken der XAir Wireless LAN Card bei XAir Basic

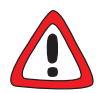

#### Achtung!

Das Wechseln der XAir Wireless LAN Card während des Betriebes von XAir Basic kann zur Zerstörung von XAir Basic führen.

- Wechseln Sie die XAir Wireless LAN Card nicht während des Betriebes von XAir.
- Aufkleben der Füße, wenn Sie den XAir als Tischgerät verwenden möchten bzw. Wandmontage des XAir
- Anschluß an das Ethernet
- Anschluß an die Stromversorgung

# 8.1 XAir als Tischgerät

Gehen Sie folgendermaßen vor, um den XAir als Tischgerät zu verwenden:

Befestigen Sie die vier selbstklebenden Füße auf der unteren Seite des XAir. 8

### 8.2 XAir an der Wand befestigen

Zum Befestigen von XAir an der Wand gehen Sie bitte folgerdermaßen vor:

- Befestigen Sie die Wandhalterungen mit den mitgelieferten Schrauben und Dübeln an der Wand und an XAir.
- > Befestigen Sie XAir an der Wandhalterung.

### 8.3 Anschluß an das Ethernet

Hier eine graphische Darstellung:

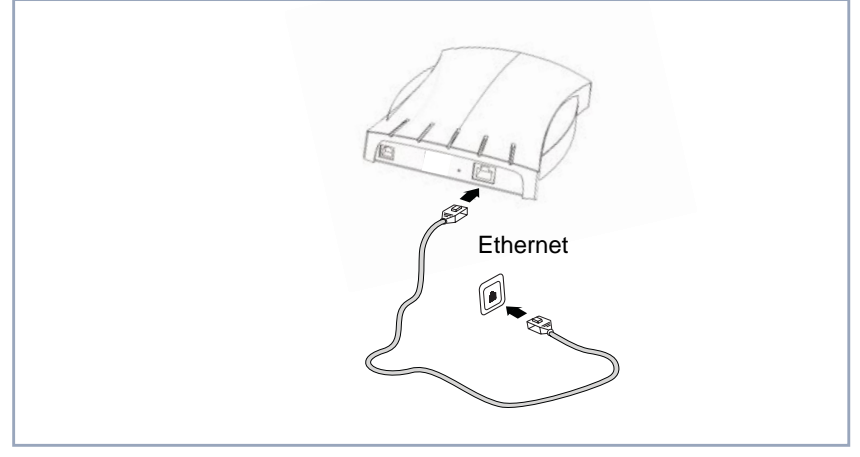

Bild 8-1: XAir an das Ethernet anschließen

Verbinden Sie die Ethernet-Schnittstelle (siehe Bild 7-3, Seite 19) von XAir mit Ihrem Ethernet, wie in Bild 8-1, Seite 27 dargestellt. Verwenden Sie dazu ein RJ45-Patchkabel.

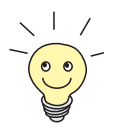

Das Standard-Patchkabel (RJ45-RJ45) ist symmetrisch aufgebaut. Beide Kabelenden sind identisch.

## 8.4 Anschluß an die Stromversorgung

Hier eine graphische Darstellung:

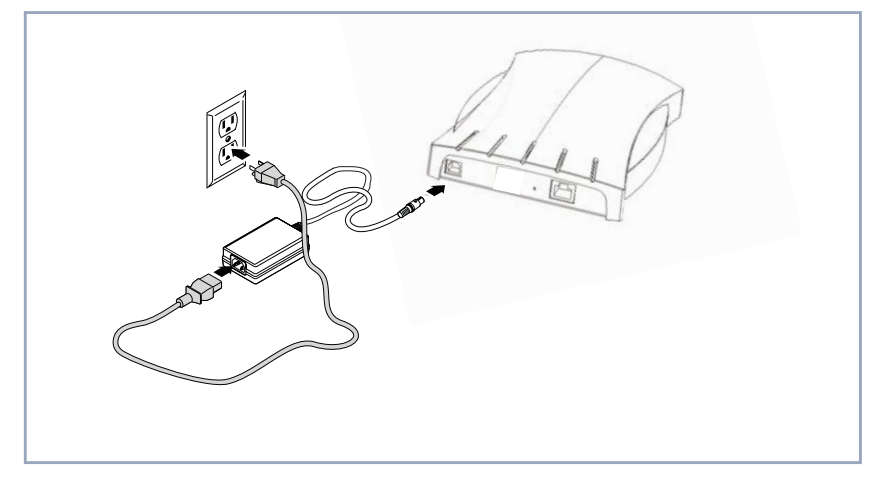

Bild 8-2: XAir an die Stromversorgung anschließen

- Verbinden Sie den Stromanschluß von XAir (siehe Bild 7-3, Seite 19) mit dem Netzteil, wie in Bild 8-2, Seite 28 dargestellt.
- Stecken Sie nun den Netzstecker des Netzteils in eine Steckdose (110– 230 V).
- Durch die Status-LEDs wird Ihnen signalisiert, daß der XAir korrekt an die Stromversorgung angeschlossen ist.

# 9 Nach der erfolgreichen Inbetriebnahme

Nachdem Sie den **XAir** an die Stromversorgung angeschlossen und eine Verbindung zu Ihrem Ethernet hergestellt haben, ist er unter der folgenden Voraussetzung bereits einsatzbereit:

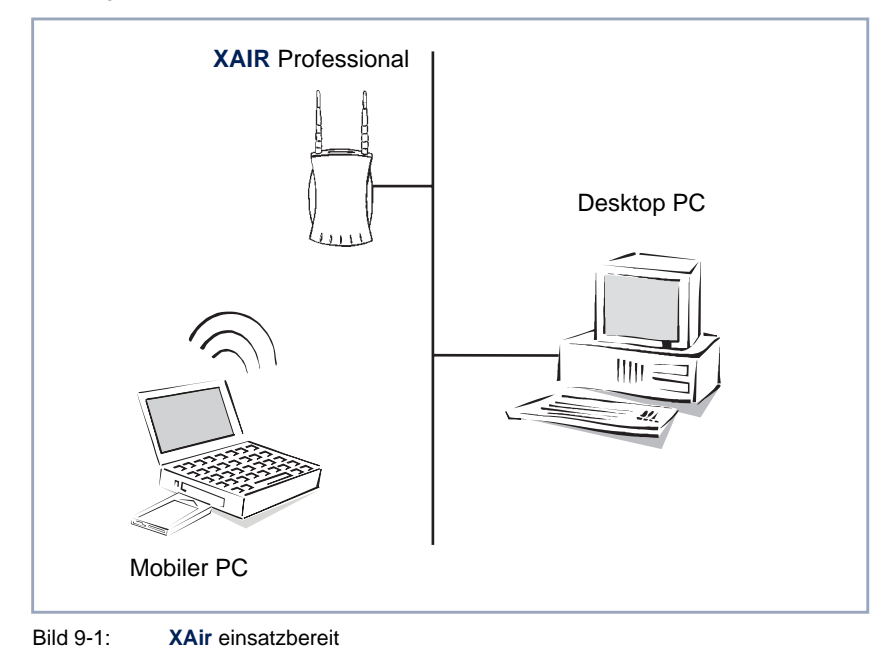

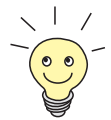

Wenn Sie einen PC mit einem BinTec-Funk-Client benutzen, z.B. einen Laptop mit einer BinTec XAir Wireless LAN Card, ist der Zugriff auf Ihr Ethernet über den XAir sofort möglich, da bei dieser Konfiguration die Kommunikations-Parameter übereinstimmen.

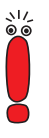

Um den Funk-Client an bereits bestehende Konfigurationen von Funknetzen anzupassen, sind Einstellungen an den Kommunikationsparametern notwendig.

Um diese Einstellungen vornehmen zu können, müssen Sie über ein Terminal-Programm (z.B. Telnet) oder einen Browser die Konfiguration starten. Dafür muß dem XAir über den BinTec XAir Manager (BinTec xairm.exe) eine IP-Adresse zugewiesen werden (siehe Kapitel 10, Seite 31).

# 10 Die Basiskonfiguration

In diesem Kapitel wird beschrieben, welche Schritte durchzuführen sind, um Ihrem XAir über den BinTec XAir Manager eine IP-Adresse zuzuweisen.

Führen Sie folgende Schritte aus, um eine IP-Adresse für Ihren XAir zu konfigurieren:

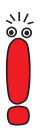

Der PC, über den Sie die IP-Adresse für Ihren **XAir** konfigurieren möchten, muß sich im gleichen Netzwerk wie der zu konfigurierende **XAir** befinden.

Legen Sie die mitgelieferte CD in das CD-ROM-Laufwerk des Computer.

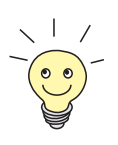

Benutzen Sie einen Laptop ohne CD-ROM-Laufwerk, dann kopieren Sie die Datei **xairm.exe** auf Diskette und legen sie in das entsprechende Laufwerk Ihres Laptops ein.

- Kopieren Sie die Datei **xairm.exe** auf den Computer.
- Starten Sie den BinTec XAir Manager durch einen Doppelklick auf die Datei xairm.exe.

Es öffnet sich folgendes Dialogfeld:

| BinTec XAIR  | Mana           | ger              |               |            |           | _ 🗆 🗡   |
|--------------|----------------|------------------|---------------|------------|-----------|---------|
| Datei Ansich | t <u>X</u> Alf | R <u>E</u> xtras | <u>H</u> ilfe |            |           |         |
| MAC-Adresse  | 1              | Name             |               | IP-Adresse | Netzmaske | Gateway |
|              |                |                  |               |            |           |         |
|              |                |                  |               |            |           |         |
|              |                |                  |               |            |           |         |
|              |                |                  |               |            |           |         |
|              |                |                  |               |            |           |         |
|              |                |                  |               |            |           |         |
|              |                |                  |               |            |           |         |
| Suchen       | Einste         | llen             |               |            |           |         |
| Bereit       |                |                  |               |            | Γ         |         |

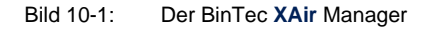

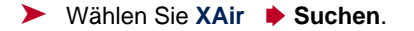

U

Es öffnet sich folgendes Menü:

| BinTec XAIR M                 | anager            |            |           |         |
|-------------------------------|-------------------|------------|-----------|---------|
| <u>D</u> atei <u>A</u> nsicht | XAIR Extras Hilfe |            |           |         |
| MAC-Adresse                   | <u>S</u> uchen    | IP-Adresse | Netzmaske | Gateway |
|                               | Einstellungen     |            |           |         |
|                               |                   |            |           |         |
|                               |                   |            |           |         |
|                               |                   |            |           |         |
|                               |                   |            |           |         |
|                               |                   |            |           |         |
| Suchen 8                      | Einstellen        |            |           |         |
| J<br>Sucht nach verfü         | iqbaren XAIRs     |            |           |         |

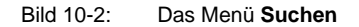

Der BinTec XAir Manager erkennt die im Netzwerk installierten XAirs.

Es wurden ein bzw. mehrere **XAir** im Netz erkannt:

| BinTec XAIR Manager                                          |                                  |                                                    |                                                 |                                              |  |  |
|--------------------------------------------------------------|----------------------------------|----------------------------------------------------|-------------------------------------------------|----------------------------------------------|--|--|
| <u>D</u> atei <u>A</u> nsicht <u>X</u> A                     | AIR <u>E</u> xtras <u>H</u> ilfe |                                                    |                                                 |                                              |  |  |
| MAC-Adresse                                                  | Name                             | IP-Adresse                                         | Netzmaske                                       | Gateway                                      |  |  |
| 100-ac-e1-13-01-02<br>00-ac-e1-13-01-01<br>00-ac-e1-13-01-00 | ace102<br>ace101<br>ace100       | 192.168.16.102<br>192.168.16.101<br>192.168.16.100 | 255.255.255.0<br>255.255.255.0<br>255.255.255.0 | 192.168.16.1<br>192.168.16.1<br>192.168.16.1 |  |  |
| Suchen Eins                                                  | tellen                           |                                                    |                                                 |                                              |  |  |
| Bereit                                                       |                                  |                                                    |                                                 | NUM //                                       |  |  |

Bild 10-3: XAirs im Netz

Markieren Sie in der Liste die MAC-Adresse des XAir, der konfiguriert werden soll.

Sie finden die MAC-Adresse auf dem Aufkleber auf XAir.

> Wählen Sie XAir > Einstellungen....

Hier das Menü:

| BinTec XAIR M                                                              | lanager                              |                                                    |                                                 |                                              |
|----------------------------------------------------------------------------|--------------------------------------|----------------------------------------------------|-------------------------------------------------|----------------------------------------------|
| <u>D</u> atei <u>A</u> nsicht                                              | XAIR Extras Hilfe                    |                                                    |                                                 |                                              |
| MAC-Adresse                                                                | <u>S</u> uchen                       | IP-Adresse                                         | Netzmaske                                       | Gateway                                      |
| 00-ac-e1-13-01-<br>00-ac-e1-13-01-<br>00-ac-e1-13-01-1<br>00-ac-e1-13-01-1 | Einstellungen<br>aceror<br>00 ace100 | 192.168.16.102<br>192.168.16.101<br>192.168.16.100 | 255.255.255.0<br>255.255.255.0<br>255.255.255.0 | 192.168.16.1<br>192.168.16.1<br>192.168.16.1 |
| Suchen B                                                                   | Einstellen                           |                                                    |                                                 |                                              |
| BinTec XAIR ne                                                             | u einstellen                         |                                                    |                                                 |                                              |

Bild 10-4: Das Menü Einstellungen

Es öffnet sich folgendes Dialogfeld:

| XAIR Einstellungen   |                      | × |
|----------------------|----------------------|---|
| Ethernet-Adresse:    | 00-ac-e1-13-01-02    |   |
| XAIR-Einstellungen — |                      |   |
| Name:                | ace102               |   |
| IP-Adresse:          | 192 . 168 . 16 . 102 |   |
| Netzmaske:           | 255 . 255 . 255 . 0  |   |
| Standard Gateway:    | 192 . 168 . 16 . 1   |   |
|                      |                      |   |
| OK                   | Abbrechen            |   |

Bild 10-5: Das Dialogfeld Einstellungen

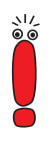

Der Parameter Name darf maximal aus 32 druckbaren Zeichen des 7-Bit-ASCII-Zeichensatzes ohne Leerzeichen und Tab bestehen.

Wir empfehlen Ihnen, bei der Vergabe des Parameters Name nur Buchstaben, Ziffern, Unterstrich und Bindestrich zu verwenden, um Fehler durch andere Systeme bei der Interpretation des Parameters Name zu vermeiden

Geben Sie die Netzwerkparameter (Name, IP-Adresse, Netzmaske und Standard Gateway) ein und bestätigen Sie Ihre Angaben mit OK. Ihr XAir ist nun über das Ethernet mit seiner IP-Adresse, z.B. mit Hilfe von telnet, ansprechbar und kann jetzt konfiguriert werden (siehe Benutzerhandbuch).

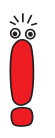

Im Menüpunkt XAir des BinTec XAir Managers können Sie durch Wählen von Telnet direkt eine Telnet-Session starten. Das Paßwort für den Telnet-Zugang lautet "user".

Im Menüpunkt XAir des BinTec XAir Managers können Sie durch Wählen von Firmware Upgrade die Firmware aktualisieren.

Eine aktuelle Version des BinTec XAir Managers sowie die neueste Firmware für XAir finden Sie auf der BinTec-Homepage unter www.bintec.de.

# 11 Weitere Informationsquellen

Die folgenden Themen werden unter anderem in den User's Guides beschrieben:

- Die Kombinationen der LEDs für die Anzeige von Fehlerzuständen des XAir
- Die einzelnen Tools und deren Bedienung
- Das Durchführen eines Firmware-Updates

12

# 12 Technische Daten

| Funktechnologie                |   | IEEE 802.11 HR (WiFi) DSSS (Direct Sequence Spread Spectrum)                                     |
|--------------------------------|---|--------------------------------------------------------------------------------------------------|
|                                |   | IEEE 802.11 FHSS (Frequency Hopping Spread Spectrum)                                             |
| Antennen                       |   | 2 integrierte Gehäuseantennen für Antennen-Diversity oder integrierte PC-<br>Card-Antennen       |
| Reichweite                     |   | Im 2,4 GHz Frequenzbereich: bis 180 m im Freibereich und bis 50 m in Ge-<br>bäuden bei 11 MBit/s |
|                                | • | Im 5,8 GHz Frequenzbereich: bis 90 m im Freibereich und bis 35 m in Ge-<br>bäuden bei 10 MBit/s  |
| Datenraten                     |   | 802.11 HR:1; 2; 5,5; 11 MBit/s                                                                   |
|                                |   | 802.11 FHSS:1 und 2 MBit/s                                                                       |
| Frequenzen                     |   | WiFi: 2,4 bis 2,4835 GHz                                                                         |
|                                |   | FHSS: 2,4 bis 2,4835 GHz                                                                         |
| Temperaturempfind-<br>lichkeit |   | Betrieb:0 °C bis 50 °C                                                                           |
|                                |   | Lagerung:-10 °C bis 70 °C                                                                        |
| Stromversorgung                |   | Universalnetzteil 100–230 V, DC 5 V, 3 A                                                         |
| Abmessungen                    |   | Breite:14,5 cm                                                                                   |
|                                |   | Höhe: 20,8 cm                                                                                    |
|                                |   | Tiefe: 3,7 cm                                                                                    |
# XAir

# **Getting Started**

Installation and Configuration

- **Purpose** This manual explains the installation and initial configuration of **XAir**. For up-tothe-minute information and instructions concerning the latest software release, you should always read our release notes, especially when carrying out a software update to a later release level. The latest release notes can always be found at www.bintec.de.
- Liability While every effort has been made to ensure the accuracy of all information in this manual, BinTec Communications AG cannot assume liability to any party for any loss or damage caused by errors or omissions or by statements of any kind in this document and is only liable within the scope of its terms of sale and delivery.

The information in this manual is subject to change without notice. Additional information, including changes and release notes for **XAir**, can be found at www.bintec.de.

**Trademarks** BinTec and the BinTec logo are registered trademarks of BinTec Communications AG.

> All other product names and trademarks mentioned are the property of the respective companies and manufacturers.

**Copyright** All rights are reserved. No part of this publication may be reproduced or transmitted in any form or by any means – graphic, electronic, or mechanical – including photocopying, recording in any medium, taping, or storage in information retrieval systems, without the prior written permission of BinTec Communications AG. Adaptation and especially translation of the document is inadmissible without the prior consent of BinTec Communications AG.

#### How to reach

| BinTec | BinTec Communications AG   | BinTec Communications France  |
|--------|----------------------------|-------------------------------|
|        | Südwestpark 94             | 6/8 Avenue de la Grande Lande |
|        | D-90449 Nürnberg           | F-33174 Gradignan             |
|        | Germany                    | France                        |
|        | Telephone: +49 911 96 73 0 | Telephone: +33 5 57 35 63 00  |
|        | Fax: +49 911 688 07 25     | Fax: +33 5 56 89 14 05        |
|        | Internet: www.bintec.net   | Internet: www.bintec.de/fr    |

### 1 Preface

With **XAir**, BinTec Communications AG presents a significant innovation, which will give further impetus to the spread of wireless technology. A single, systemsindependent communications platform, a wireless infrastructure, makes it possible to use all communications services, such as data, fax, e-mail, and Internet, via the same wireless network.

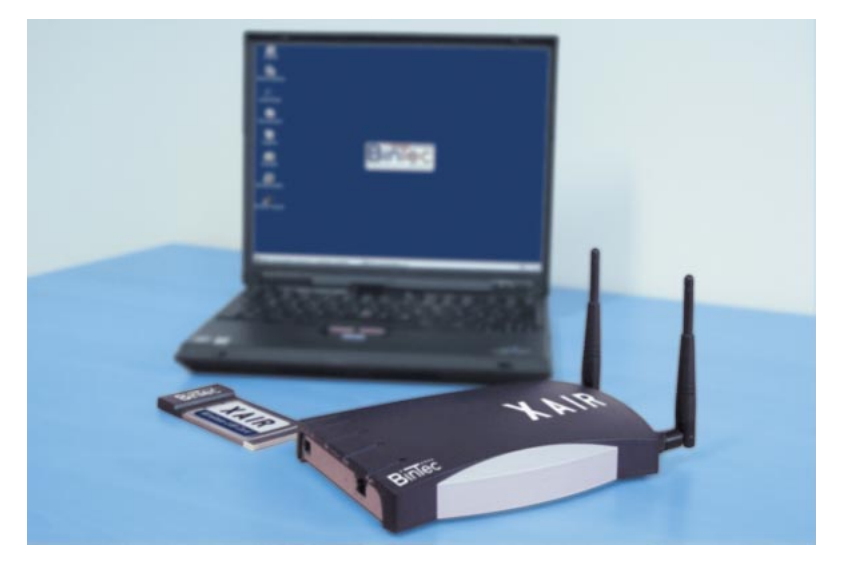

Figure 1-1: XAir

### 1.1 Introduction

A range of applications is transferred over the wire intranet in companies today. In connection with a wireless infrastructure, as it is provided by BinTec with the **XAir** product family, it offers new chances to the most diverse groups of users.

#### 1.2 New Flexibility

Your decision to apply a wireless infrastructure with the BinTec **XAir** is much more than a mere substitute for a cable network. Now, you are much more flexible. Within the wireless infrastructure of BinTec, every end device at any site can access the network. Without installation effort. At any location you choose. Right where you need it.

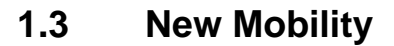

Modern forms of working and organization increasingly require employees to be mobile. Wireless communication with your XAir offers you the option in demand: desk-sharing with XAir. Meetings with XAir. Spontaneous workgroups with XAir. Speaking with your colleague with XAir. Speaking with your boss with XAir. On your garden bench with XAir. Congratulations, the future of efficient workflows has just begun for you!

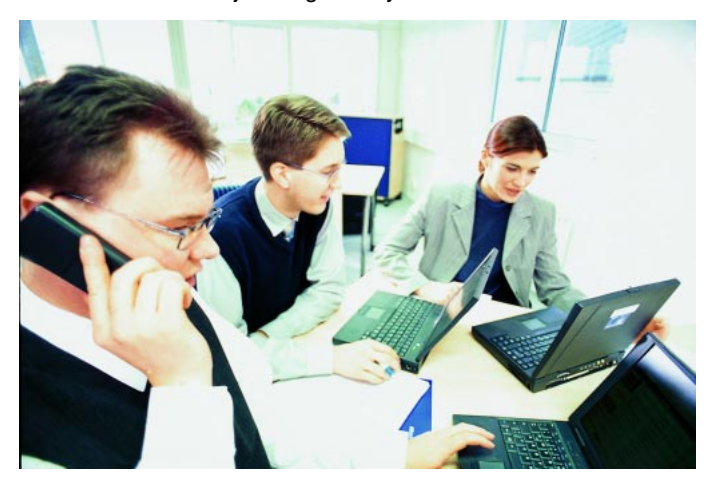

Figure 1-2: Working with XAir

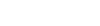

Telecommunications and data transfer are growing together. You can simply use the most cost-efficient solution. The BinTec **XAir** product family offers the ideal set of options for all of your demands. Nobody knows which further developments are in store. Therefore, the wireless infrastructure of BinTec **XAir** leaves all choices open to you. No matter whether you wish to use IEEE 802.11, WiFi, Bluetooth, or any other transmission technology. Your investment is protected!

BinTec offers tailor-made solutions both for large-scale companies and small offices. The home user will also profit from this innovation.

### 2 Previous Knowledge

To understand the contents of this manual, the following basic knowledge is required:

- basic knowledge of the setup of networks
- knowledge of the basic networking terminology, such as server, client, and IP address
- basic knowledge of Microsoft Windows operating systems

## **3** Further Documentation

You can find further information on the product **XAir** in the following documentation:

Benutzerhandbuch XAir (German, PDF)

User's Guide XAir Wireless LAN Card (English, PDF)

4

# 4 Writing Conventions

The following writing conventions and typographical elements are observed:

| Typographical element                                  | Meaning                                             |
|--------------------------------------------------------|-----------------------------------------------------|
| >                                                      | Here you are requested to do something.             |
| -                                                      | Lists including two levels.                         |
| Menu 🕨 Submenu                                         | Indicates menus and submenus.                       |
| bold, e.g.<br>biboAdmLoginTable,<br>Windows Start menu | Indicates keys, key combinations and Windows terms. |
| Online: blue                                           | Indicates links.                                    |

Table 4-1:Typographical elements

# 5 Important Passages of Text

Important passages of text are marked with symbols at the margin, which have the following meanings:

| Symbol       | Meaning                                                                                                    |
|--------------|----------------------------------------------------------------------------------------------------|
|              | Points out useful and relevant tips and tricks.                                                              |
| .>\/∠<br>⊗ @ | Brings your attention to general and important points.                                                       |
|              | Brings your attention to important safety pre-<br>cautions. Levels of danger are in accordance<br>with ANSI: |
|              | Caution (indicates possible danger that, if<br>unheeded, could cause material damage)                        |
|              | Warning (indicates possible danger that, if<br>unheeded, could cause bodily harm)                            |
|              | Danger (indicates danger that, if unheeded, could lead to serious bodily harm or death)                      |

Table 5-1: List of visual aids

### 6 The XAir Product Package

The following components should be contained in your **XAir** product package. As the package is adapted to your specific requirements, some components are optional.

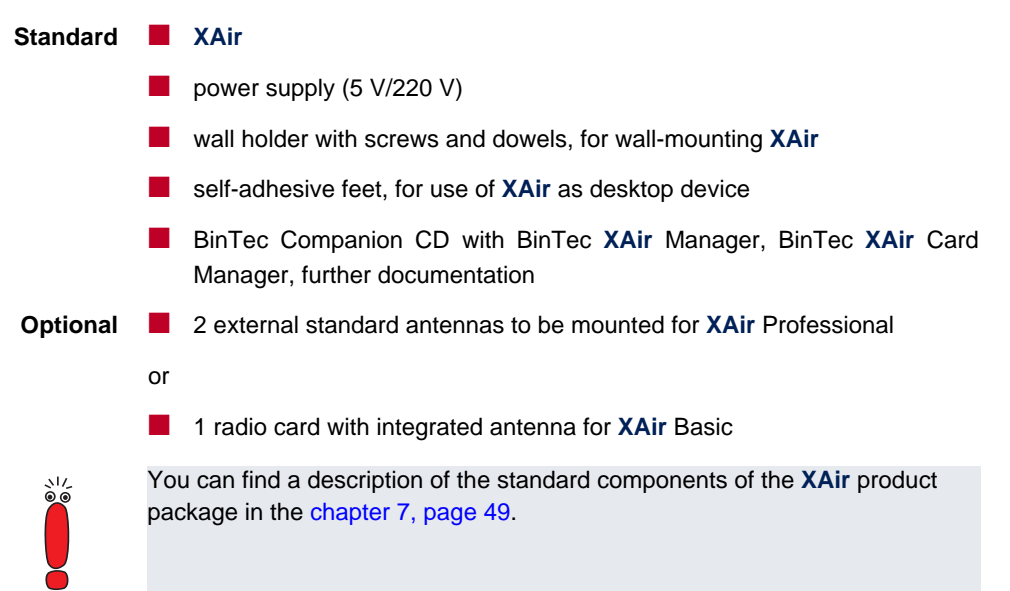

# 7 Hardware Description

This sections contains photographs and figures of the individual components of the **XAir** product package, as well as further information on the parts in question.

#### 7.1 XAir

XAir is available as XAir Professional and XAir Basic. For XAir Professional, two external standard antennas are provided which are screwed on. XAir Basic provides a radio card with integrated antennas. XAir can either be employed as a desktop device or be assembled at the wall with the help of the wall mounting contained in the product package.

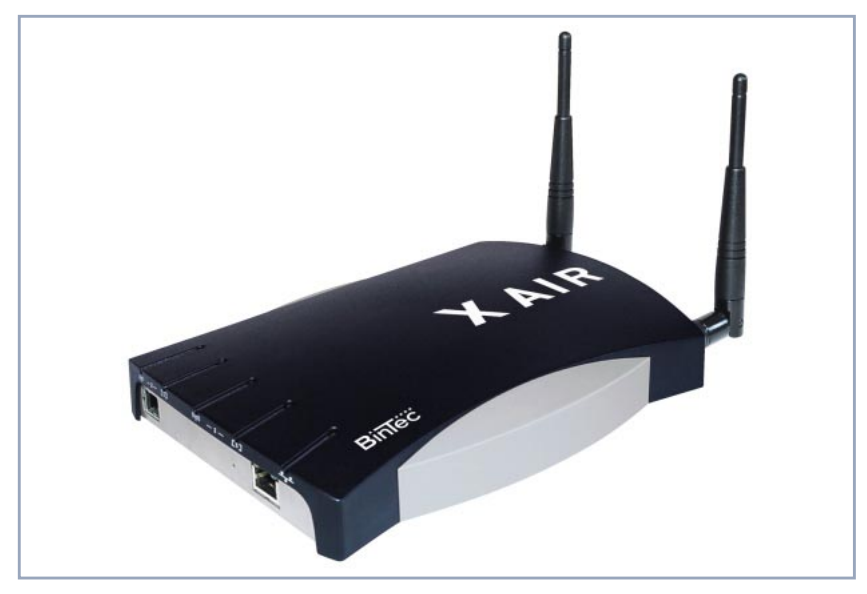

Figure 7-1: The XAir Professional

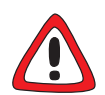

#### Caution!

The cover plate on the lower side of the XAir should never be removed. It covers an interface, which is used for service purposes or for a subsequent system expansion. Both the interface and the XAir may be damaged if the cover plate is not properly removed and reattached.

Never remove the cover plate on the lower side of the XAir.

XAir

#### 7.1.1 Front View of XAir

The front side of the XAir Professional accommodates the two connections to screw on the external standard antennas, as well as the slot to install the additional radio card. For XAir Basic, the unused connections are covered.

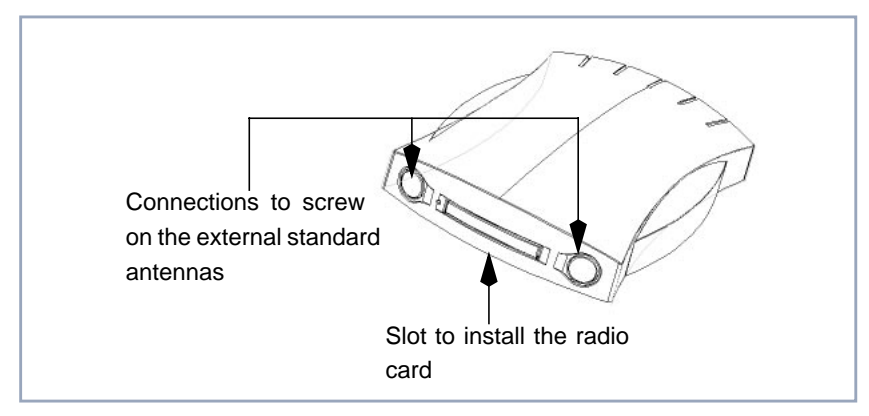

#### Figure 7-2: Front view XAir

#### 7.1.2 Rear View of XAir

The rear side of the **XAir** accommodates the jack for the power supply and the RJ45 jack for the Ethernet connection.

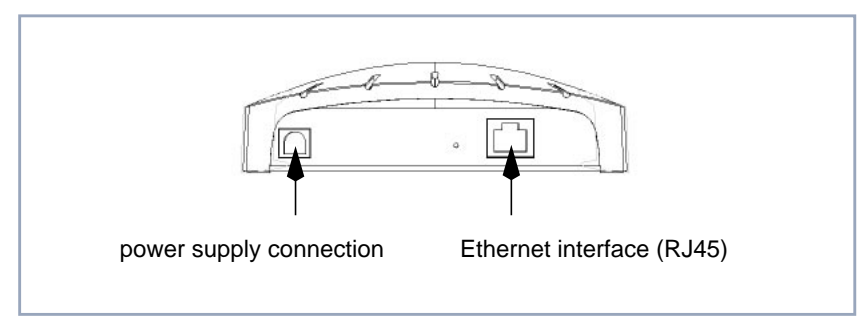

Figure 7-3: Rear view XAir

#### 7.1.3 The LEDs of XAir

The LEDs of the **XAir** indicate the radio activity, the radio status, and the Ethernet activity of the **XAir**. Error states of the **XAir** are indicated via combinations of the LEDs. See User Manual.

Following a diagram:

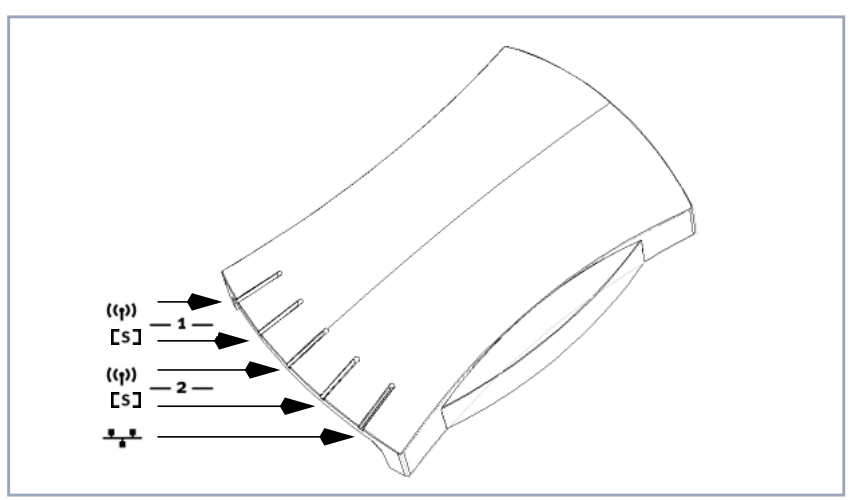

| Wireless<br>Interface | LED                       | Meaning of the LED                                                                                                    |
|-----------------------|---------------------------|----------------------------------------------------------------------------------------------------|
|                       | <b>((p))</b><br>Radio (1) | This LED flashes according to the clock of the data transmission if data are transferred via the wireless interface 1.          |
| _1_                   | <b>[S]</b><br>Status (1)  | This LED blinks if no user is registered at the wireless interface 1. It shines permanently if at least one user is registered. |
| <u> </u>              | <b>((ๆ))</b><br>Radio (2) | This LED flashes according to the clock of the data transmission if data are transferred via the wireless interface 2.          |
|                       | <b>[S]</b><br>Status (2)  | This LED blinks if no user is registered at the wireless interface 2. It shines permanently if at least one user is registered. |
|                       | Ethernet                  | This LED flashes according to the clock of the data transmission if data are transferred via the Ethernet interface.            |

#### Figure 7-4: LEDs of XAir

### 7.2 The Power Supply

The power supply is provided as plug-in power supply:

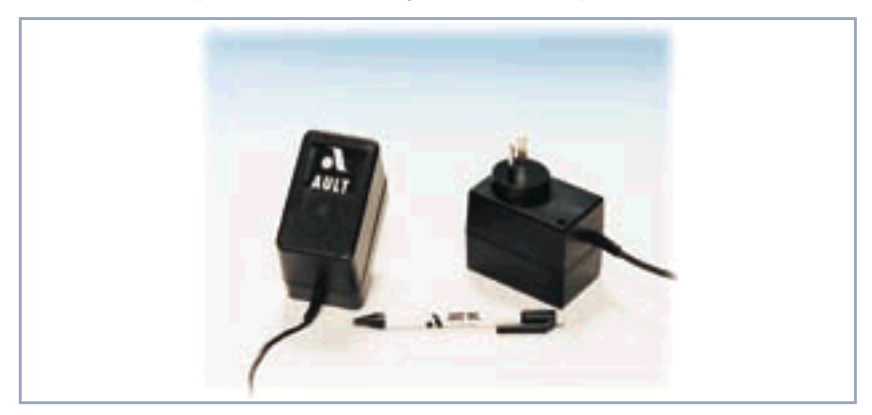

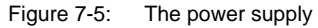

The **XAir** product package contains a power supply with the following specifications:

Input voltage: 100–230 V

Output voltage: 5 V DC

Output current: max. 3 A

### 7.3 The Wall Holder

The wall holder delivered with the package serves to mount **XAir** on the wall. The screws and dowels required for the mounting are enclosed in the package.

### 8 Commissioning

The following section describes how to commission the **XAir**. This procedure is performed in the following order:

- Screwing on the external standard antennas for XAir Professional
- Installing of XAir Wireless LAN Card for XAir Basic

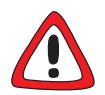

#### Caution!

Changing the XAir Wireless LAN Card during operation of XAir may lead to destruction of XAir.

- > Do not change the XAir Wireless LAN Card during operation of XAir Basic.
- Gluing on the feet if you wish to use the XAir as desktop device, respectively assembly at the wall
- Connection to the Ethernet
- Connection to the power supply

### 8.1 XAir as Desktop Device

Proceed as follows to use the XAir as desktop device:

> Attach the four self-adhesive feet at the underside of XAir.

8

### 8.2 Wall-Mounting XAir

Proceed as follows to mount XAir on the wall:

- Fasten the wall holders to the wall and to XAir, using the enclosed screws and dowels.
- > Attach XAir to the wall holding.

#### 8.3 Connection to the Ethernet

Following a diagram:

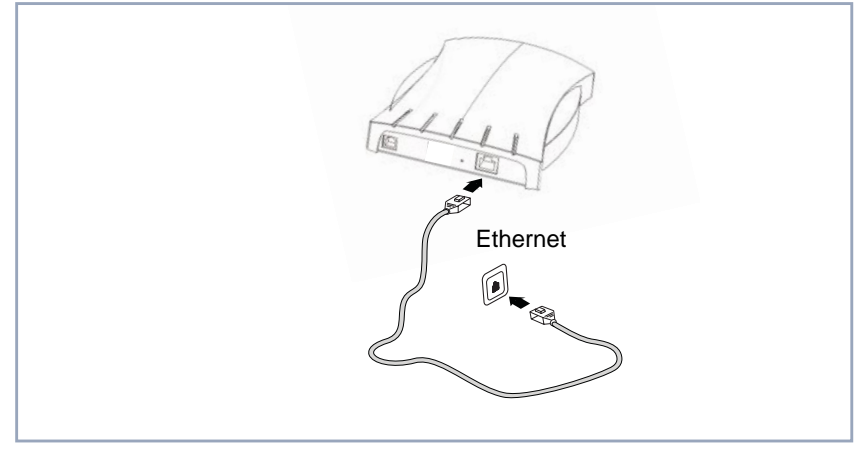

Figure 8-1: Connecting XAir to the Ethernet

Connect the Ethernet interface (see figure 7-3, page 51) of XAir to your Ethernet as shown in figure 8-1, page 59, using an RJ45 patch cable.

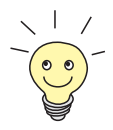

The standard patch cable (RJ45-RJ45) is constructed symmetrically. Both cable ends are identical.

#### 8.4 Connection to the Power Supply

Following a diagram:

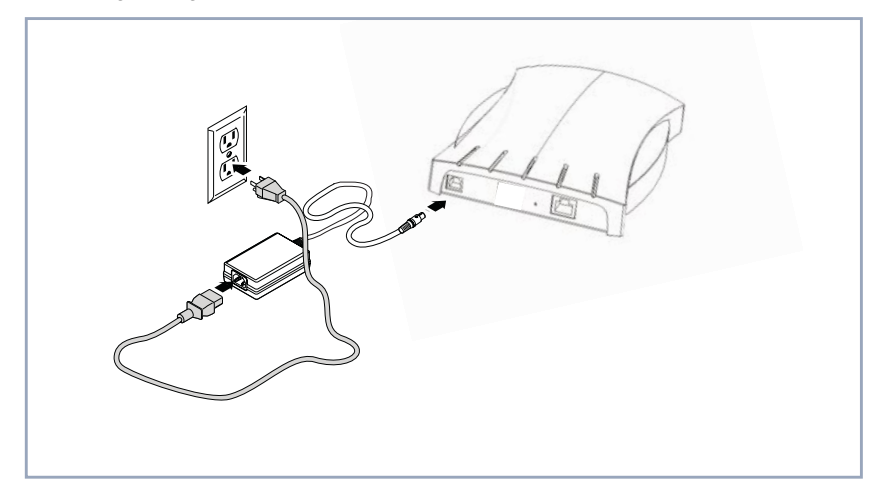

Figure 8-2: Connecting XAir with the power supply

- Connect the power supply connection (see figure 7-3, page 51) of XAir to your power supply unit as shown in figure 8-2, page 60.
- Insert the mains plug of the power supply into the mains socket (110– 230 V).
- The status LEDs indicate whether the XAir is properly connected to the mains power supply.

### 9 After the Successful Commissioning

After connecting the **XAir** to the mains power supply and setting up a connection to your Ethernet, the **XAir** is ready for use if the following prerequisites are fulfilled:

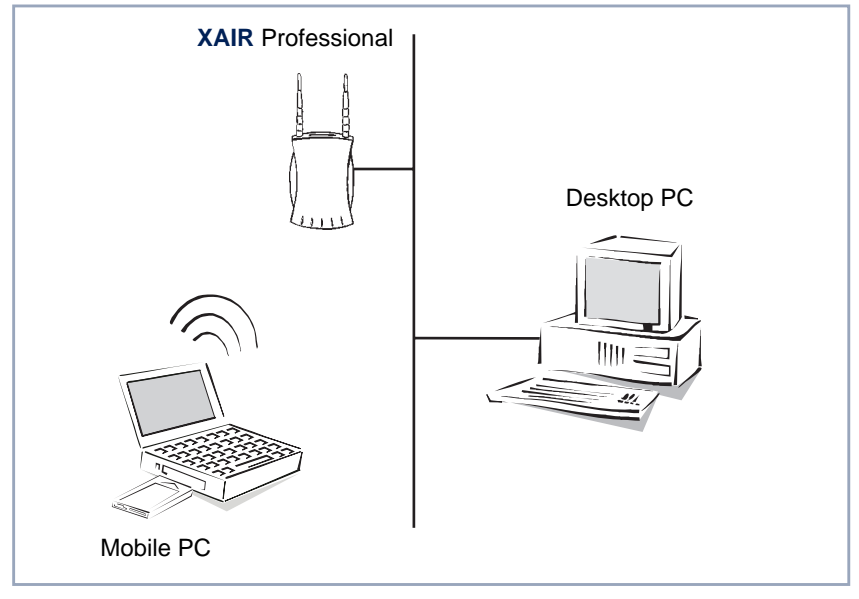

Figure 9-1: XAir ready

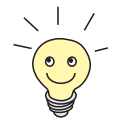

If you are using a PC with an BinTec radio client, e.g. a laptop with a BinTec **XAir** Wireless LAN Card, you can immediately access your Ethernet via **XAir**, since the communications parameters match in the case of this configuration.

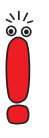

To adapt the radio client to already existing configurations of radio communications networks, specific settings of the communications parameters are required.

To be able to configure these settings, you have to start the configuration via a terminal program (e.g. Telnet) or a browser. To do this, an IP address has to be assigned to the **XAir** via the BinTec **XAir** Manager (BinTec **xairm.exe**) (see chapter 10, page 63).

### **10** The Basic Configuration

This chapter describes which steps have to be performed in order to assign an IP address to your **XAir** via the BinTec **XAir** Manager.

To configure an IP address for your XAir, carry out the following steps:

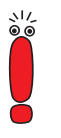

The PC which you use to configure the IP address for your **XAir** has to be connected to the same network as **XAir** to be configured.

Insert the supplied floppy disk into the drive of the computer.

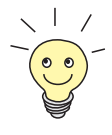

If you use a laptop without CD-ROM drive, copy the file **xairm.exe** to floppydisk and place the floppy-disk into the appropriate drive of your laptop.

Copy the file **xairm.exe** to the computer.

Start the BinTec XAir Manager by double-clicking the file xairm.exe.

The following dialog box opens:

| BinTec XAIR Manager            |                             |            |            |         |  |  |
|--------------------------------|-----------------------------|------------|------------|---------|--|--|
| <u>F</u> ile ⊻iew <u>X</u> AIR | <u>E</u> xtras <u>H</u> elp |            |            |         |  |  |
| MAC address                    | Node name                   | IP address | Subnetmask | Gateway |  |  |
|                                |                             |            |            |         |  |  |
|                                |                             |            |            |         |  |  |
|                                |                             |            |            |         |  |  |
|                                |                             |            |            |         |  |  |
|                                |                             |            |            |         |  |  |
| I.                             | 0-t-m                       |            |            |         |  |  |
| Discovery                      | Setup                       |            |            |         |  |  |
| Ready                          |                             |            |            | NUM /// |  |  |

Figure 10-1: The BinTec XAir Manager

Select XAir Discovery.

U

The following menu opens:

| BinTec XAIR                                             | Manager            |              |            |            |         |
|---------------------------------------------------------|--------------------|--------------|------------|------------|---------|
| <u>F</u> ile ⊻iew <mark>X</mark> 4                      | AIR <u>E</u> xtras | <u>H</u> elp |            |            |         |
| MAC addre:                                              | <u>D</u> iscovery  | me           | IP address | Subnetmask | Gateway |
|                                                         | <u>S</u> etup      |              |            |            |         |
|                                                         |                    | -            |            |            |         |
|                                                         |                    |              |            |            |         |
|                                                         |                    |              |            |            |         |
|                                                         |                    |              |            |            |         |
|                                                         |                    |              |            |            |         |
| Discovery                                               | Setup              |              |            |            |         |
| Searches the whole network to identify BinTec XAIRs NUM |                    |              |            |            |         |

Figure 10-2: The menu Discovery

The BinTec XAir Manager discovers the XAirs installed in your network.

One or several XAirs were discovered in the network:

| BinTec XAIR Manager               |                |               |              |
|-----------------------------------|----------------|---------------|--------------|
| <u>File View XAIR Extras Help</u> |                |               |              |
| MAC address Node name             | IP address     | Subnetmask    | Gateway      |
| 00-ac-e1-13-01-02 ace102          | 192.168.16.102 | 255.255.255.0 | 192.168.16.1 |
| 00-ac-e1-13-01-01 ace101          | 192.168.16.101 | 255.255.255.0 | 192.168.16.1 |
| 00-ac-e1-13-01-00 ace100          | 192.168.16.100 | 255.255.255.0 | 192.168.16.1 |
| Discourse Salar                   |                |               |              |
| Discovery Setup                   |                |               |              |
| Ready                             |                |               | NUM //       |

Figure 10-3: XAirs in the net

Highlight the MAC address of the XAir to be configured in the list. You can find the MAC address on the sticker on your XAir.

Select XAir Setup....

Following the menu:

| BinTec XAIR Manager                                                                          |                                                    |                                                 |                                              |  |  |
|----------------------------------------------------------------------------------------------|----------------------------------------------------|-------------------------------------------------|----------------------------------------------|--|--|
| <u>File View XAIR</u> Extras <u>H</u> elp                                                    |                                                    |                                                 |                                              |  |  |
| MAC addre: Discovery me                                                                      | IP address                                         | Subnetmask                                      | Gateway                                      |  |  |
| 00-ac-e1-13 <u>Setup</u><br>00-ac-e1-13 <del>-01-01 acer01</del><br>00-ac-e1-13-01-00 ace100 | 192.168.16.102<br>192.168.16.101<br>192.168.16.100 | 255,255,255,0<br>255,255,255,0<br>255,255,255,0 | 192.168.16.1<br>192.168.16.1<br>192.168.16.1 |  |  |
| Discovery Setup                                                                              |                                                    |                                                 |                                              |  |  |
| Setup of your BinTec XAIR                                                                    |                                                    |                                                 |                                              |  |  |

Figure 10-4: The menu Setup

The following dialog box opens:

| XAIR Setup            |                      | X |
|-----------------------|----------------------|---|
| Current MAC address:  | 00-ac-e1-13-01-02    |   |
| XAIR basic settings — |                      |   |
| Node name:            | ace102               |   |
| IP address:           | 192 . 168 . 16 . 102 |   |
| Subnetmask:           | 255 . 255 . 255 . 0  |   |
| Standard gateway:     | 192 . 168 . 16 . 1   |   |
|                       |                      |   |
| OK                    | Cancel               |   |

Figure 10-5: The **Setup** dialog box

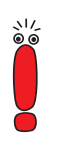

The parameter Node name must not have more than 32 printable characters of the 7-bit ASCII character set without blanks and tabulators.

We recommend that you only use letters, digits, underscores, and hyphens for the parameter Node name to avoid errors caused by other systems when interpreting this parameter.

Enter the network parameters (Node name, IP address, Netmask, and Standard gateway) and confirm them with OK. Your **XAir** can now be addressed via the Ethernet with the help of its IP address, e.g. using Telnet. **XAir** can now be configured (see User Manual).

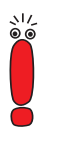

By selecting **Telnet** in the menu **XAir** of your BinTec **XAir** Manager you are enabled to directly start a Telnet-Session. Password for telnet access is "user".

By selecting **Firmware Upgrade** in the menu **XAir** of your BinTec **XAir** Manager you are enabled to update your FirmWare.

An up-to-date version of the BinTec **XAir** Manager as well as latest Firmware for your **XAir** can be found on our BinTec-Homepage unter www.bintec.de.

### **11** Further Sources of Information

The following topics are discussed in the User's Guides:

- Combination of LEDs to indicate error states of the XAir
- The individual tools and their usage
- Carrying out the Firmware Update

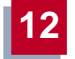

# 12 Specifications

| Radio Technology    | IEEE 802.11 HR (WiFi) DSSS (Direct Sequence Spread Spectrum)                               |
|---------------------|--------------------------------------------------------------------------------------------|
|                     | IEEE 802.11 FHSS (Frequency Hopping Spread Spectrum)                                       |
| Antennas            | 2 integrated built-in antennas for antenna diversity or integrated PC card antennas        |
| Frequency Bands     | In the 2.4 GHz frequency band: up to 180 m outdoors and up to 50 m in buildings at 11 Mbps |
|                     | In the 5.8 GHz frequency band: up to 90 m outdoors and up to 35 m in buildings at 10 Mbps  |
| Data Rates          | 802.11 HR: 1, 2, 5.5, 11 Mbps                                                              |
|                     | 802.11 FHSS: 1 and 2 Mbps                                                                  |
| Frequencies         | WiFi: 2.4 to 2.4835 GHz                                                                    |
|                     | FHSS: 2.4 to 2.4835 GHz                                                                    |
| Thermal Sensitivity | Operation: 0 °C to 50 °C                                                                   |
|                     | Storage: -10 °C to 70 °C                                                                   |
| Power Supply        | Universal power supply 100–230 V, DC 5 V, 3 A                                              |
| Dimensions          | Width: 14.5 cm                                                                             |
|                     | Height: 20.8 cm                                                                            |
|                     | Depth: 3.7 cm                                                                              |

| Α | Abdeckung<br>After commissioning                                                                                                    | 18<br>61                                                   |
|---|----------------------------------------------------------------------------------------------------|------------------------------------------------------------|
|   | Anschluis<br>Ethernet<br>Stromversorgung<br>Antennas<br>Antennen                                                                       | 27<br>28<br>68<br>36                                       |
| В | Basic configuration<br>Basiskenntnisse<br>Basiskonfiguration<br>Benutzerhandbuch<br>BinTec XAir Manager<br>BinTec xairm.exe<br>Browser | 63<br>12<br>31<br>13, 45<br>30, 31, 63<br>31, 63<br>30, 62 |
| С | Cable ends<br>CD<br>Commissioning<br>Communications parameters<br>Connection<br>Ethernet<br>Power supply<br>Cover plate                | 59<br>31<br>56<br>61<br>59<br>60<br>50                     |
| D | Data rates<br>Datenraten<br>Desktop device<br>Documentation<br>Dokumentation<br>DSSS                                                   | 68<br>36<br>57<br>45<br>13<br>36, 68                       |
| Е | Error<br>Ethernet<br>Ethernet activity                                                                                                 | 52, 67<br>19, 27, 51, 59<br>52                             |

| Ethernetaktivität          | 20                                                                                                    |
|----------------------------|----------------------------------------------------------------------------------------------------|
| Fehler                     | 20, 35                                                                                                    |
| FHSS                       | 36, 68                                                                                                    |
| Firmware Update            | 67                                                                                                    |
| Firmware-Update            | 35                                                                                                    |
| Floppy disk                | 63                                                                                                    |
| Frequencies                | 68                                                                                                    |
| Frequency band             | 68                                                                                                    |
| Frequenzen                 | 36                                                                                                    |
| Front view                 | 51                                                                                                    |
| Funkaktivität              | 20                                                                                                    |
| Funkkarte                  | 18                                                                                                    |
| Funknetz                   | 30                                                                                                    |
| Funkstatus                 | 20                                                                                                    |
| Funktechnologie            | 36                                                                                                    |
| Hardwarebeschreibung       | 17                                                                                                    |
| IEEE 802.11                | 36, 68                                                                                                    |
| IEEE 802.11 HR             | 36, 68                                                                                                    |
| Important passages of text | 47                                                                                                    |
| Inbetriebnahme             | 24                                                                                                    |
| Informationsquellen        | 35                                                                                                    |
| IP address                 | 62, 63, 65                                                                                                    |
| IP-Adresse                 | 30, 31, 33                                                                                                    |
| Kabelenden                 | 27                                                                                                    |
| Kommunikationsdienste      | 7                                                                                                    |
| Kommunikations-Parameter   | 29                                                                                                    |
| LED                        | 20, 52                                                                                                    |
| MAC address                | 64                                                                                                    |
| MAC-Adresse                | 32                                                                                                    |
| Mobilität                  | 10                                                                                                    |
|                            | Ethernetaktivität<br>Fehler<br>FHSS<br>Firmware Update<br>Fioppy disk<br>Frequencies<br>Frequency band<br>Frequenzen<br>Front view<br>Funkaktivität<br>Funkkarte<br>Funkkarte<br>Funkstatus<br>Funktechnologie<br>Hardwarebeschreibung<br>IEEE 802.11<br>IEEE 802.11 HR<br>Important passages of text<br>Inbetriebnahme<br>Informationsquellen<br>IP address<br>IP-Adresse<br>Kabelenden<br>Kommunikations-Parameter<br>LED<br>MAC address<br>MAC-Adresse<br>Mobilität |

|   | Mobility                                                                                                    | 42                                                             |
|---|----------------------------------------------------------------------------------------------------|----------------------------------------------------------------|
| Ν | nach Inbetriebnahme<br>Name<br>Netmask<br>Network<br>Netzmaske<br>Netzteil<br>Netzwerk<br>Node name                                                                                   | 29<br>33<br>65<br>63<br>33<br>22<br>31<br>65                   |
| Ρ | Passages of text<br>Patch cable<br>Patchkabel<br>PC<br>Plug-in power supply<br>Power supply<br>Product Package<br>Optional<br>Standard<br>Produktpaket                                | 47<br>59<br>27<br>31, 63<br>54<br>54, 60, 68<br>48<br>48<br>16 |
|   | Optional<br>Standard                                                                                                    | 16                                                             |
| R | Radio activity<br>Radio card<br>Radio communications network<br>Radio status<br>Radio technology<br>Rear view<br>Reichweite<br>RJ45 jack<br>RJ45-Buchse<br>Rod antenna<br>Rückansicht | 52<br>50<br>62<br>52<br>68<br>51<br>36<br>51<br>19<br>50<br>19 |
| S | Schreibkonventionen                                                                                                    | 14                                                             |

|   | Sources of information<br>Specifications<br>Stabantenne<br>Standard Gateway<br>Standard gateway<br>Standard patch cable<br>Standard-Patchkabel<br>Steckernetzteil | 67<br>68<br>18<br>33<br>65<br>59<br>27<br>22 |
|---|----------------------------------------------------------------------------------------------------|----------------------------------------------|
|   | Stromversorgung<br>Symbole<br>Systemerweiterung                                                                                                    | 19, 28, 36<br>15<br>18                       |
| т | Technische Daten<br>Telnet<br>Temperaturempfindlichkeit                                                                                                    | 36<br>30, 62                                 |
|   | Betrieb<br>Lagerung<br>Terminal program<br>Terminal-Programm<br>Textstellen                                                                                       | 36<br>36<br>62<br>30<br>15                   |
|   | Thermal sensitivity<br>Operation<br>Storage<br>Tischgerät                                                                                                    | 68<br>68<br>25                               |
| U | Universal power supply<br>Universalnetzteil<br>User's Guide                                                                                                    | 68<br>36<br>13, 35, 45, 67                   |
| V | Vorderansicht<br>Vorkenntnisse                                                                                                    | 19<br>12                                     |
| W | Wall holder<br>Wall mounting<br>Wandhalterung<br>Wandmontage<br>Wichtige Textstellen                                                                              | 55<br>55, 58<br>23, 26<br>23<br>15           |
|   | Wireless Technologie<br>Wireless technology<br>Writing conventions | 7<br>39<br>46 |
|---|--------------------------------------------------------------------|---------------|
| X | XAir product package<br>XAir-Produktpaket                          | 49<br>17      |